| 老師您好:                           |     |   |   |             |
|---------------------------------|-----|---|---|-------------|
| 您申請的公務郵件信箱已建立完成                 | 帳號名 | 稱 | : | @hlc.edu.tw |
| 麻煩老師進入開通程序<br>及變更密碼來完成信箱的「正式啟用」 | 密   | 碼 | : |             |

人員如有離職、調職或其他異動,請再來信或致電教網中心

 一、請透過以下網址登入,開始使用您的新帳戶 <u>https://admin.google.com/hlc.edu.tw</u>

二、進入畫面後請點選『新增帳號』

Google

您必須擁有 hlc.edu.tw 的 Google for Work 帳戶才能登入。 瞭解詳情

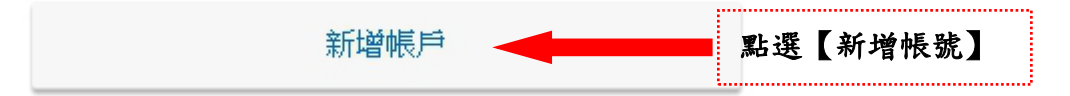

三、帳號欄位請輸入完整的電子郵件 例如:『 <u>admin@hlc.edu.tw</u> 』然後點選下一步

Google

登入以新增其他帳戶

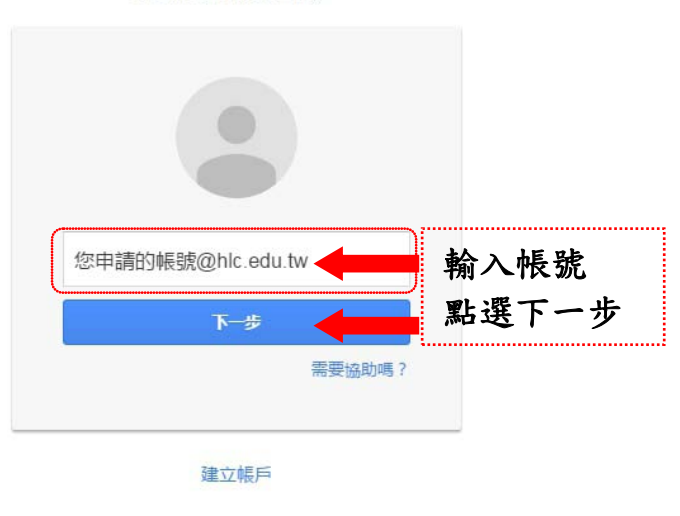

Google

登入以新增其他帳戶

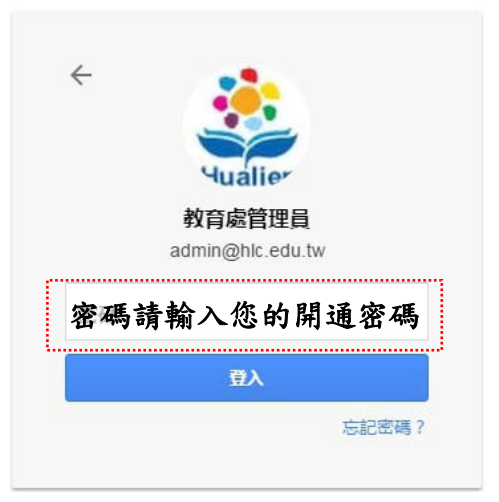

## 四、進入 Google 使用政策宣告

## 歡迎使用您的新帳戶

歡迎使用您的新帳戶:test@hlc.edu.tw。您的帳戶適用多項 Google 服務,但您實際能夠透過這個帳戶使用的服務 取決於您的 hlc.edu.tw 管理員。如要查看新帳戶的使用訣竅,請前往 Google 說明中心。

如果您使用 Google 服務,您的網域管理員將有權存取您的 test@hlc.edu.tw 帳戶資訊,包括您透過這個帳戶儲存 在 Google 服務中的所有資料。如需進一步資訊,請造訪這個網頁,或是詳閱貫機構的隱私權政策(如果有的話)。 您可以另外設定一個帳戶,供您個人使用 Google 服務(包括電子郵件)。如果您有多個 Google 帳戶,可以管理您 用於存取 Google 服務的帳戶,而且隨時可以切換帳戶。想確認您使用的是否為所需帳戶,只要查看您的使用者名 稱和個人資料相片即可。

如果貴機構授權您存取 Google Apps 的通訊及協作應用程式核心套件,使用這些服務時,您必須遵守貴機構的 Google Apps 協議。任何其他 Google 服務(以下簡稱「其他服務」)一經您的管理員啟用,皆可提供您使用,並 適用《Google 服務條款》和《Google 隱私權政策》。部分「其他服務」可能有專屬條款;使用管理員授權您存取 的服務,即表示您接受所有適用的服務專屬條款。

點選下方的 [接受],即表示您瞭解這份針對您的帳戶 test@hlc.edu.tw 所提供的運作說明,且同意《 Google 服務 條款》和《 Google 隱私權政策》。

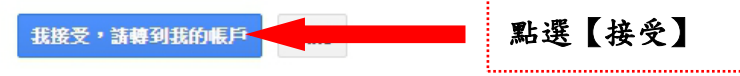

## 五、進入修改密碼程序

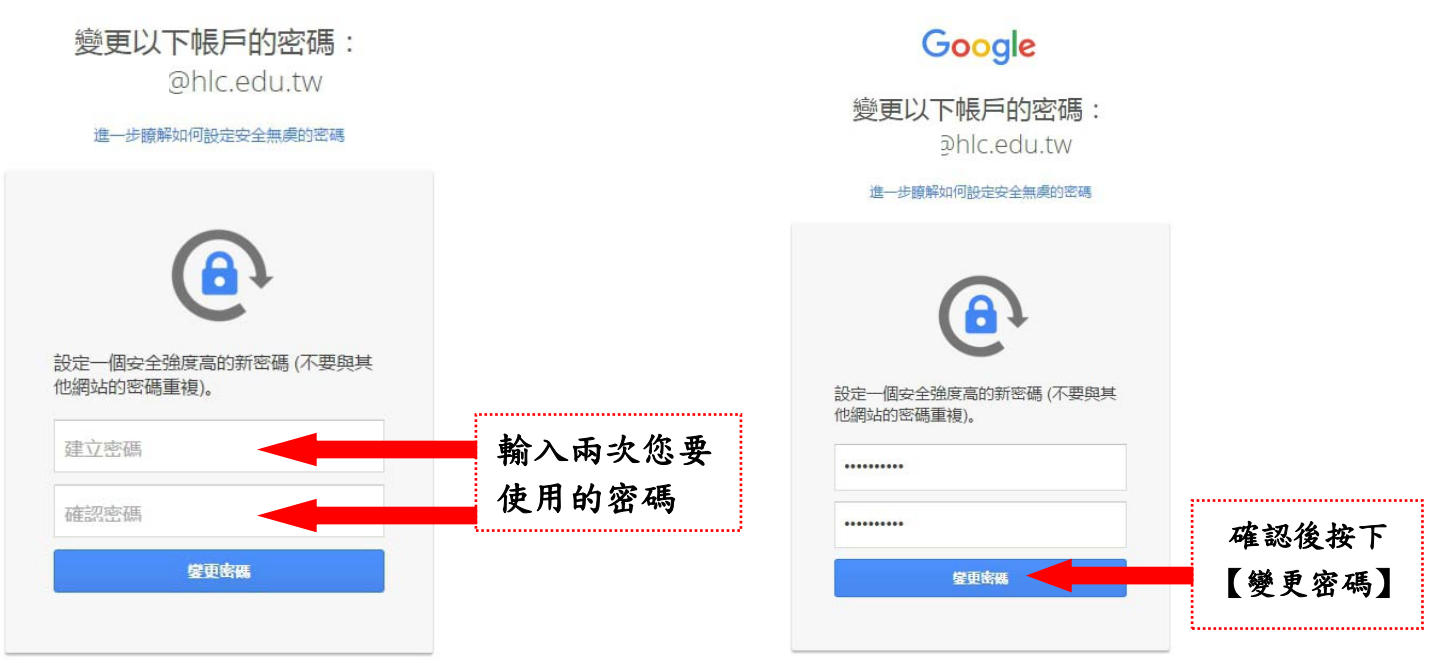

如有問題請致電教網中心與我聯繫,謝謝!!

花蓮縣教育網路中心 公務郵件管理:陳振益 TEL:03-8462-860#502 花蓮市達固湖灣大路一號

\_\_\_\_\_